## Comment créer mon agenda personnel ?

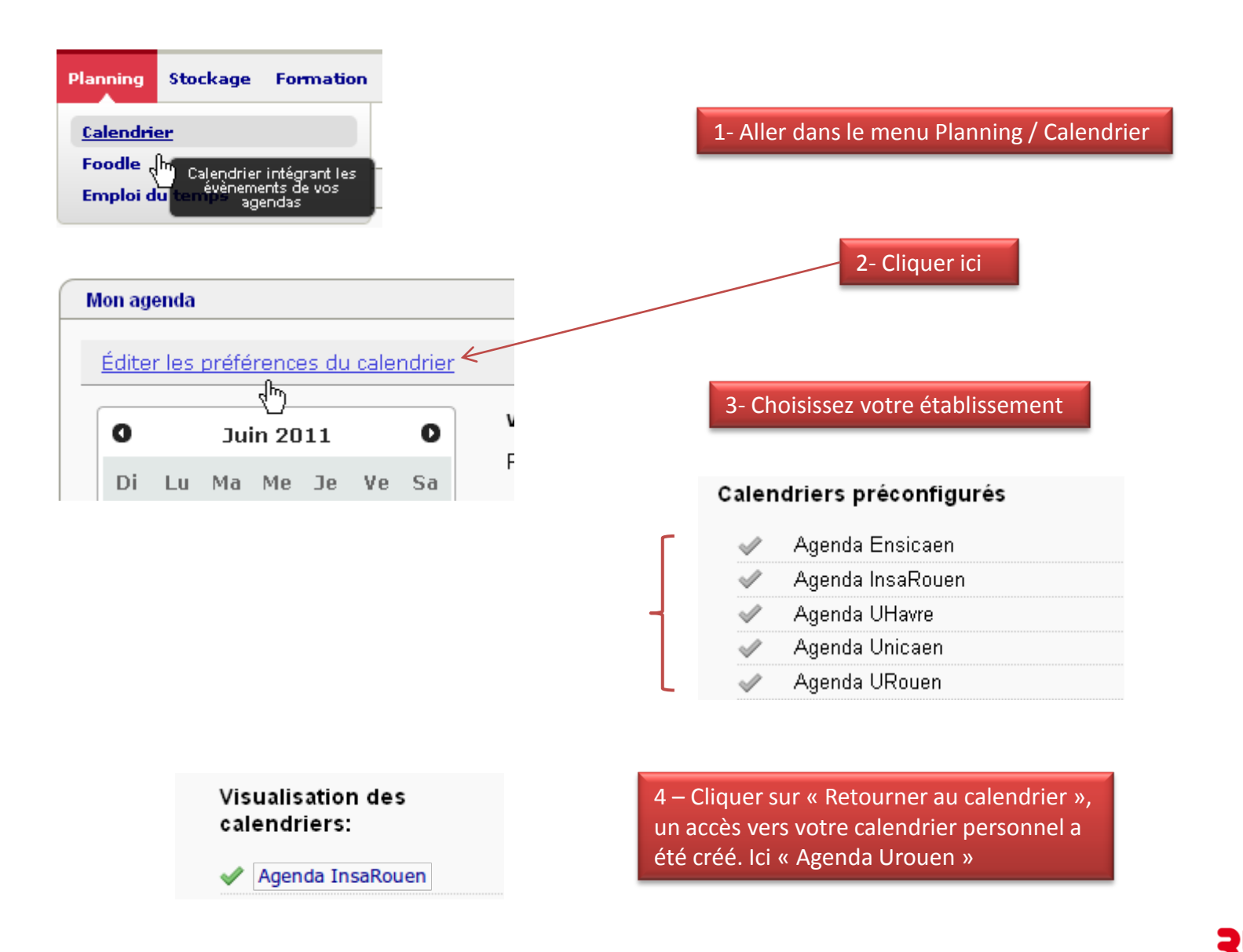

UNR RESEAU UNIVERSITATIVE NUMÉRIQUE NORMAND

## Visualisation des calendriers:

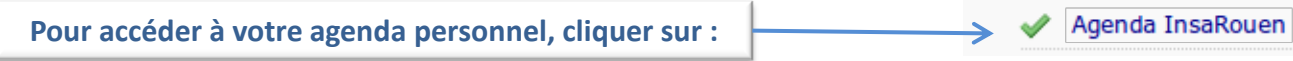

| Date (Agendas)                                                                      | Voir : Éve | énements du jour | ~              |                |                | 5              |
|-------------------------------------------------------------------------------------|------------|------------------|----------------|----------------|----------------|----------------|
|                                                                                     | Titre      |                  | Début          | 🔻 Fir          | ו              | Lieu           |
| Di Lu Ma Me Je Ve Sa<br>29 30 31 1 2 3 4<br>5 6 7 8 9 10 11<br>12 13 14 15 16 17 18 |            |                  |                |                |                |                |
| 19 20 21 22 23 24 25<br>26 27 28 29 30 1 2                                          | •          | Semaine nº 22    | Semaine n      | °23   S        | Semaine nº 24  | Semaine nº 2   |
|                                                                                     |            | 5/06/11<br>Dim   | 6/06/11<br>Lun | 7/06/11<br>Mar | 8/06/11<br>Mer | 9/06/11<br>Jeu |
| Afficher les tâches accomplies                                                      |            |                  |                |                |                |                |
|                                                                                     | 08:00      |                  |                |                |                |                |
| Personal Calendar                                                                   | 09:00      |                  |                |                |                |                |
| Accès aux paramètres de l'agenda                                                    | 10:00      |                  |                |                |                |                |
|                                                                                     | 11:00      |                  |                |                |                |                |
|                                                                                     | 12:00      |                  |                |                |                |                |

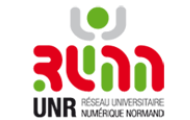

2